## **McKinney-Vento Data Collection**

#### North Carolina Homeless Education Program

North Carolina Department of **PUBLIC INSTRUCTION** 

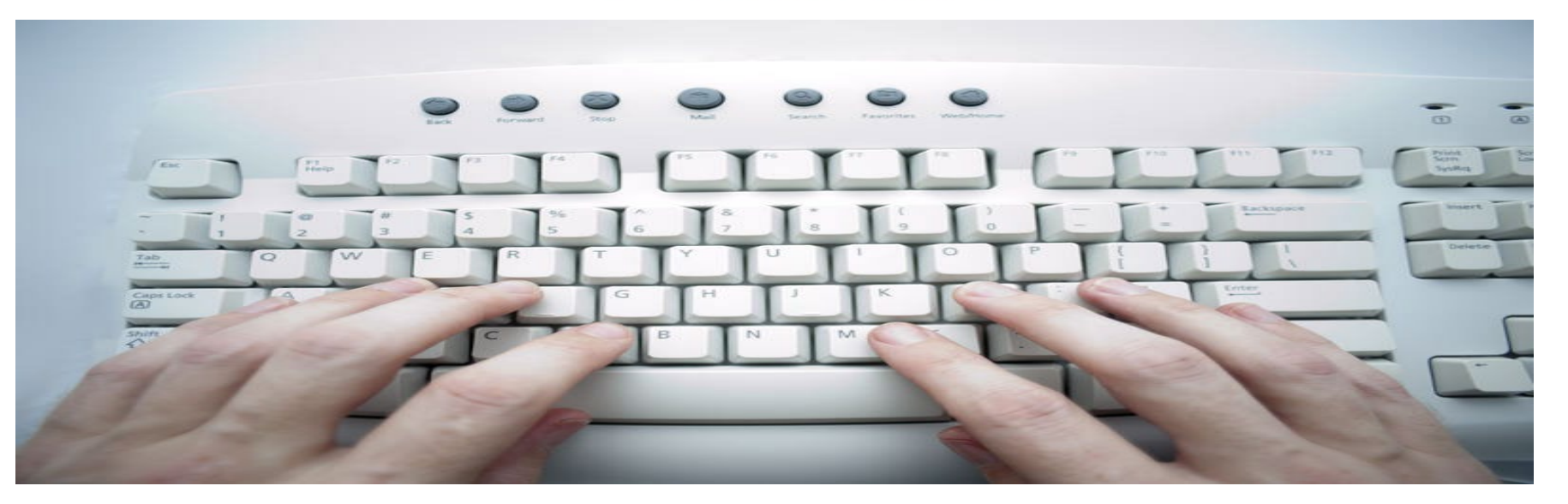

Presented by: Neely Ward, Program Coordinator

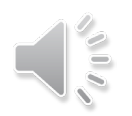

#### **McKinney-Vento Data Collection**

#### IT'S REQUIRED!

U. S. Department of Education requirement for All PSUs

Even if you have "0" students to report.

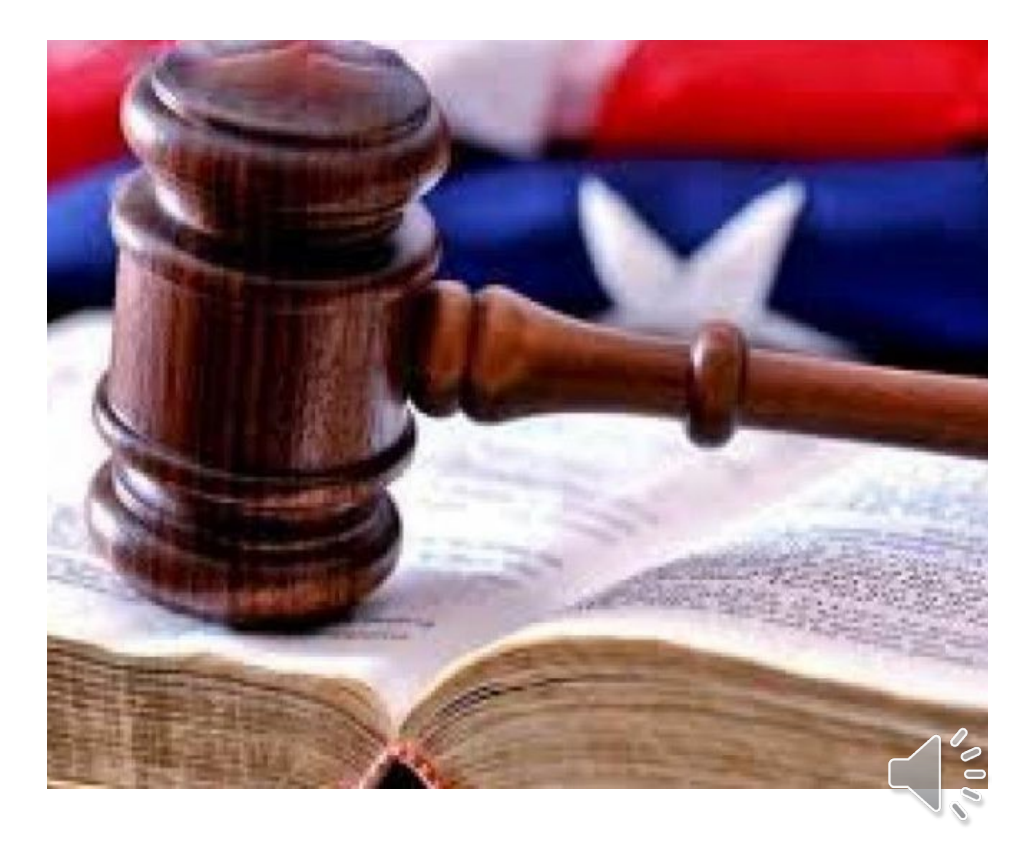

# **Annual Homeless Data Collection Schedule**

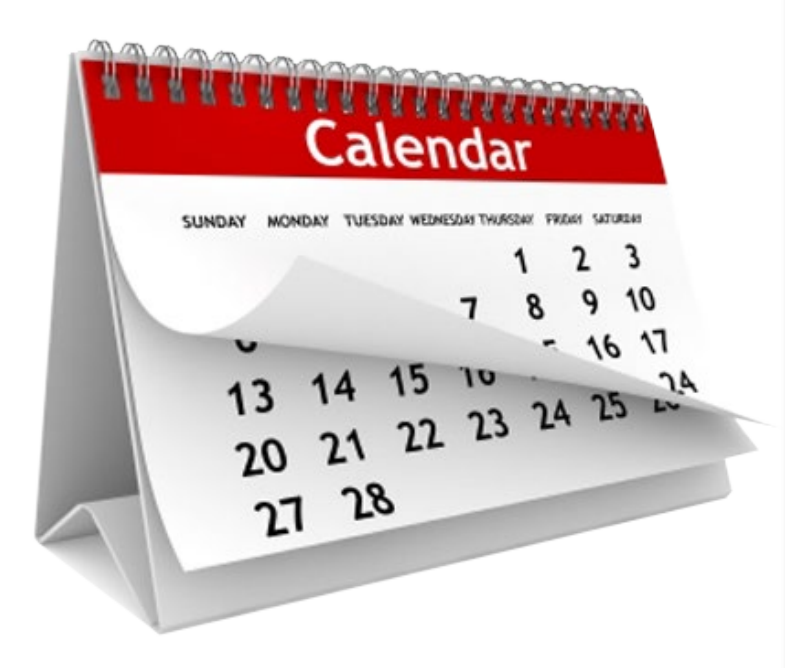

- Enter data as identifications occur Required
- Homeless Module opens October
- Mid-Year homeless data collection January
- Homeless Module closes June 15

Please Note: Once data are submitted and approved, your PSU will not be able to go back into the program to delete, edit, or add student information without assistance from NCDPI through your NCHEP Program Specialist.

## PowerSchool Access/Technical Assistance

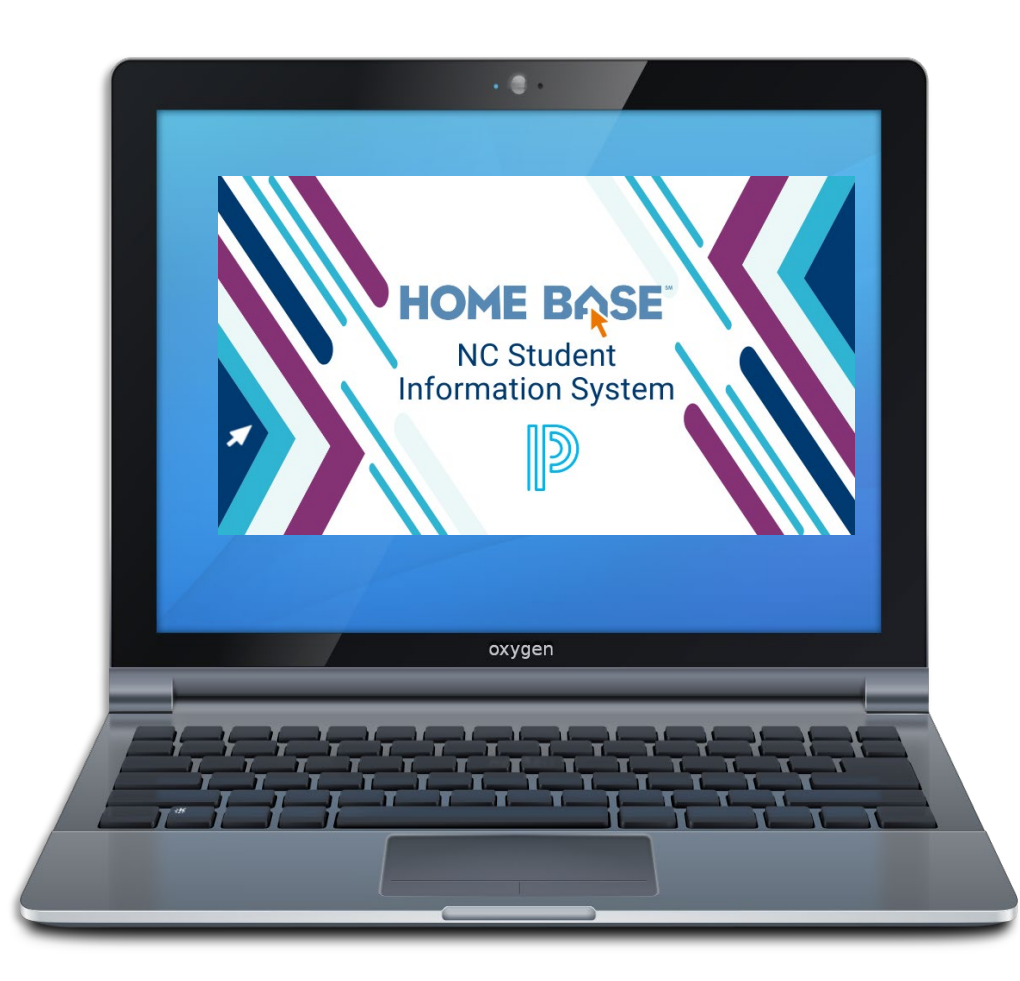

Contact the PowerSchool Coordinator in your PSU for:

- System access
- User rights
- PowerSchool technical issues

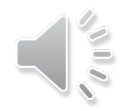

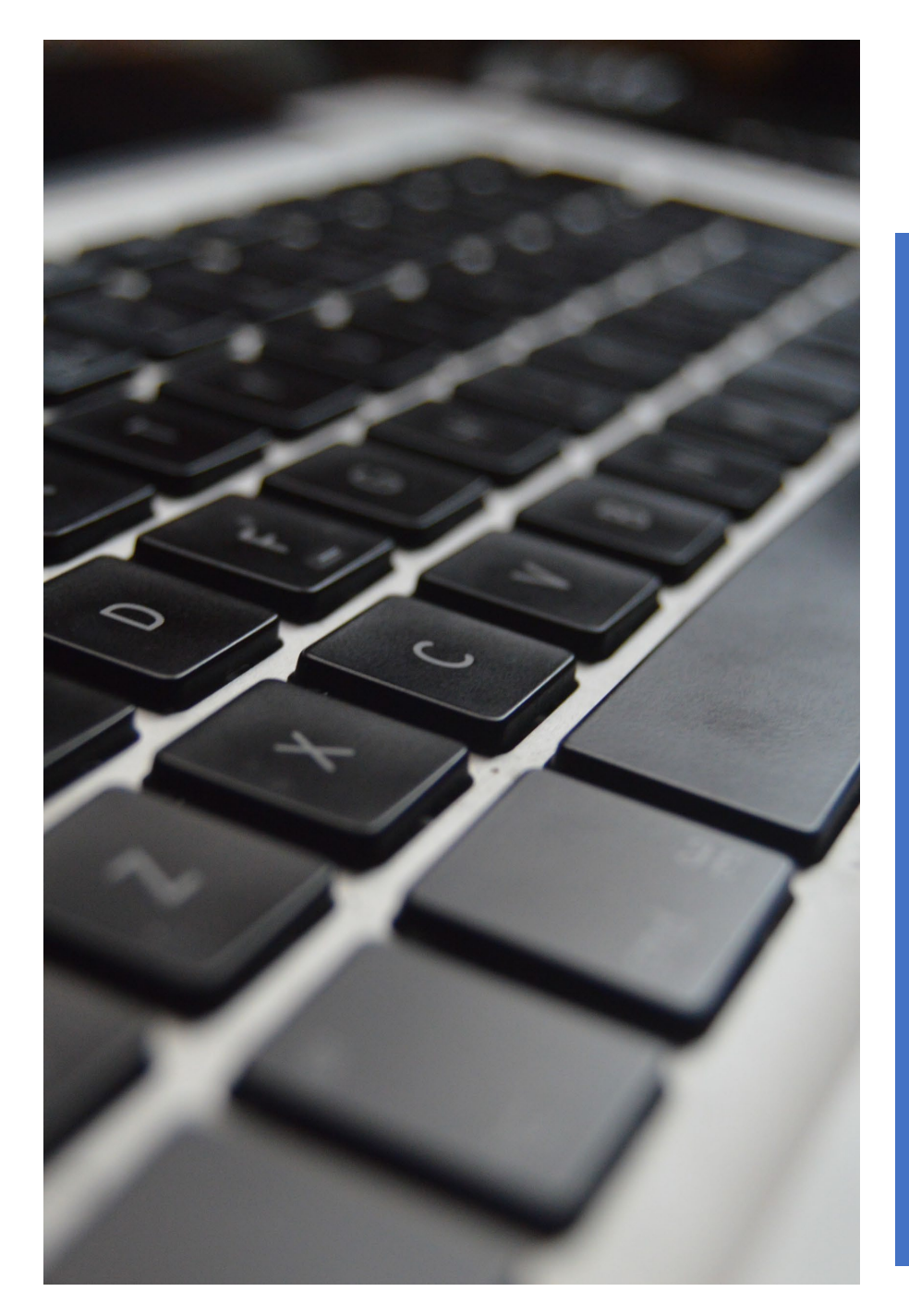

# Who to Include in Reporting?

#### • Any student who:

- Has been enrolled in your PSU at any point during the academic year, AND
- Was identified as McKinney- Vento during the current academic year.
- Any preschool-aged (Birth 5 yrs. not in school) sibling of an identified student who:
  - Is also living in the same or another qualifying McKinney-Vento situation.
- Any school-aged, out-of-school sibling of an identified student, who:
  - Is also living in the same or another qualifying McKinney-Vento situation.

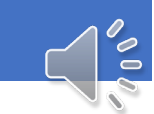

## System Reminders

- No preloaded students from the prior academic year.
- No provision for bulk uploads.
- CECAS and Migrant students can be captured in homeless data collection.
- All students must show "modified" status before final submission can be made.
- Homeless data can be exported for liaison use.
  - Additional columns are available within student lists to enable users to work with homeless data of the prior academic year after end-of-year processing.
- Submissions will be blocked until late spring to prevent premature "approvals."

## Getting Started: Q & A

#### Q: Why don't I see "Homeless" page/option on the left side menu?

A: User has not been added to the group that has access to those pages.

#### Q: Why don't I see the 'Edit' link?

A: User was given read-only access instead of View & Modify.

#### Q: Why don't I see the 'Submit' button on the detail page?

A: Security group's 'Access Level' must be set up as 'View & Modify' for whatever 'Accessible Student' Screens' are needed, instead of 'View Only'. The group's 'Page Level Privilege' must be set up as 'Full', instead of 'Group default'.

#### Q: Why don't I see the 'Approve' button?

A: Not all the required data have been entered. There are still 'Not Modified (NM)' records left to modify.

## Home Base Data Collection Tool

| RapidIdentity                                  |  |
|------------------------------------------------|--|
| NCEdCloud IAM                                  |  |
| Login <u>Need help?</u>                        |  |
| Do NOT bookmark this page.                     |  |
| NCEdCloud v                                    |  |
| Username                                       |  |
| Password                                       |  |
| Go >                                           |  |
| Don't have an account yet? Claim your account. |  |
| Claim My Account                               |  |
|                                                |  |
|                                                |  |

#### Accessible through NCEdCloud

#### Homeless Pages Link

"School" selection at the top right = "PSU office"

| PowerSch                                             | bol SIS                                                                                                    |                 |          |        | 2 🖶       | ?       | SK       |
|------------------------------------------------------|----------------------------------------------------------------------------------------------------|-----------------|----------|--------|-----------|---------|----------|
| nctions                                              |                                                                                                    | Blur Students I | Data: 🗆  | PSL    | l Office  | /       | 22-23 Ye |
| ndance<br>hboard<br>ollment Summary                  | Start Page                                                                                                    |                 |          |        |           |         |          |
| Ith Management                                       | Students V All V                                                                                                    |                 |          |        |           | 0       | 0        |
| ster Schedule<br>arch Attachments<br>ecial Functions | A B C D E F G H I J K L M N O P Q R S T U V W X Y Z<br>-9 -8 -7 -6 -5 -4 -3 PK3 PK4 K 1 2 3 4 5 6 7 8 9 10 11 12 13 F M All<br>Stored Searches Stored Selections View Field List Advanced MultiSelect Incomplete Enrollments (22) |                 |          |        |           |         |          |
| ctions Report<br>ecial Programs<br>acher Schedules   | Current Student Selection (0)                                                                                                    |                 |          |        |           |         |          |
| stom Links<br>ports                                  | There are no search results.                                                                                                    |                 | 0-1-+0   |        | 0-1-15    |         |          |
| m Reports                                            |                                                                                                    |                 | Select B | / Hand | Select Fl | unction |          |
| tem Reports<br>DPI Reports                           | Daily Bulletin - Tuesday, December 20, 2022                                                                                                    |                 |          |        |           |         | ¥        |
| CB Custom Reports                                    | No bulletin items were found for this date.                                                                                                    |                 |          |        |           |         |          |
| Reports<br>e Reports                                 | Legend                                                                                                    |                 |          |        |           |         |          |
| ndalone Reports                                      | Icons 🗰 - Date Entry                                                                                                    |                 |          |        |           |         |          |

#### **Data Collection Home Page**

Scroll down left side bar to "Federal" and click on "Homeless

| PowerScho                                                                             | ol SIS                                                                                                    |
|---------------------------------------------------------------------------------------|----------------------------------------------------------------------------------------------------|
| Functions                                                                             | Start Page > Homeless > Home PSU Office 22-23 Year >                                                                                                    |
| Attendance<br>Dashboard<br>Enrollment Summary<br>Health Management                    | Homeless                                                                                                    |
| Importing & Exporting<br>Incident Management<br>Master Schedule<br>Search Attachments | Home Homeless Students Welcome to the Homeless Students Title X Collection Site!                                                                                                    |
| Special Functions<br>Sections Report<br>Special Programs                              | Please review and edit records carefully in accordance with the User Guide.<br>The NCDPI Homeless Program website is located here > www.dpi.nc.gov/districts-schools/federal-program-monitoring/homeless-program-monitoring                                                                                                    |
| Custom Links Reports                                                                  | CONTACT :: Neely Ward, Homeless Program Specialist, Phone: (336) 260-0619 -Or- Lisa Phillips, State Coordinator for Homeless Education, (336) 315-7491.<br>For more information about the NC Homeless Program, please visit > hepnc.uncg.edu/<br>Training information for the NC Homeless Program is located here > hepnc.uncg.edu/data-collection/                                                                                                    |
| Form Reports<br>System Reports<br>NCDPI Reports<br>ReportWorks<br>PSCB Custom Reports | <b>OVERVIEW ::</b> Congress reauthorized in December 2015 the McKinney-Vento Homeless Assistance Act, Subtitle VII-B, originally passed in 1987 to help people experiencing homelessness. This federal law includes the Education of Homeless Children and Youth Program that entitles children who are homeless to a free, appropriate public education and requires schools to remove barriers to their enrollment, attendance, and success in school. |
| sqlReports<br>State Reports<br>Standalone Reports                                     | This Act protects all students who do not have a fixed, regular and adequate residence, such as students living in the following situations: <ul> <li>doubled-up housing with other families or friends due to hardship;</li> <li>runaway/homeless youth shelters (even if parents invite the youth home);</li> </ul>                                                                                                    |
| People<br>Student Search                                                              | <ul> <li>hotels or motels;</li> <li>shelters, including domestic violence shelters;</li> <li>transitional housing shelters;</li> </ul>                                                                                                    |

## Homeless Students Page

Provides list of students identified during the year, and access to the Homeless School Summary View page and the submission process.

| D PowerScho                                                                                                    | ol SIS                                              |                  |                   |               |                   |              |                |                  |                  |                             |                                   |                                |                                                  |                                 |                                    | 7                                 | ۸              | 2                        | ) ?                        | SK               | :    |
|----------------------------------------------------------------------------------------------------|-----------------------------------------------------|------------------|-------------------|---------------|-------------------|--------------|----------------|------------------|------------------|-----------------------------|-----------------------------------|--------------------------------|--------------------------------------------------|---------------------------------|------------------------------------|-----------------------------------|----------------|--------------------------|----------------------------|------------------|------|
| Functions<br>Attendance<br>Dashboard                                                                                                    | Start Page > Homeles                                | ess > Homel      | ess Stude         | nts           |                   |              |                |                  |                  |                             |                                   |                                |                                                  | Blur                            | Student                            | s Data:  □                        | ) P            | SU Office                | n <mark>r</mark>           | 22-23 Ye         | ar 🗸 |
| Enrollment Summary<br>Health Management<br>Importing & Exporting<br>Incident Management<br>Master Schedule<br>Search Attachments<br>Special Functions<br>Sections Report | Record Status No Homeless Approved By: Approved on: | :  All           | Not Modif         | ied (NM)      | ○ Modifi<br>s LEA | ed (M)       |                |                  |                  | Expor                       | rt All Data                       | I                              | Go To H                                          | omeless                         | School Su                          | immary Vi                         | ew/Appro       | ve                       |                            |                  |      |
| Special Programs<br>Teacher Schedules<br>Custom Links                                                                                                    | Homeless St                                         | udents F         | Report F          | or LEA        | /Distric          | et - Clic    | k colur        | nn hea           | ding to          | sort.                       |                                   |                                |                                                  |                                 |                                    |                                   |                |                          |                            |                  |      |
| Reports<br>Form Reports<br>System Reports<br>NCDPI Reports<br>ReportWorks                                                                                                | View School<br>Record Numbe                         | School<br>r Name | Student<br>Number | First<br>Name | Middle<br>Name    | Last<br>Name | Grade<br>Level | Date of<br>Birth | Record<br>Status | Unacco<br>mpanie<br>d Youth | Retaine<br>d<br>Previou<br>s Year | Nightti<br>me<br>Residen<br>cy | Served<br>With<br>McKinn<br>ey-<br>Vento<br>Fund | Served<br>With<br>Other<br>Fund | Progra<br>m<br>Eligibiit<br>y Date | Progra<br>m<br>Withdra<br>wn Date | School<br>Year | Latest<br>Grade<br>Level | Latest<br>School<br>Number | Latest<br>School |      |

# Adding Identification of An Enrolled Student

- "School" = specific school you're working with
- Enter last name of student you are seeking into the search field
- Choose student from results list that appears

| PowerScho                                             | ol SIS                                                                                               |                  |          | ▲ 🕏       | •         | ? <u>sk</u> |      |
|-------------------------------------------------------|----------------------------------------------------------------------------------------------------|------------------|----------|-----------|-----------|-------------|------|
| unctions                                              |                                                                                                    | East High School |          |           | ~         | 22-23       | rear |
| Attendance<br>Dashboard<br>Enrollment Summary         | Start Page                                                                                           |                  |          |           |           |             | 4    |
| ealth Management                                      | Students V All V                                                                                     |                  |          |           |           | Q 🕝         | Ĺ    |
| cident Management                                     | ABCDEFGHIJKLMNOPQRSTUVWXYZ                                                                           |                  |          |           |           |             |      |
| Aaster Schedule<br>Search Attachments                 | -9 -8 -7 -6 -5 -4 -3 PK3 PK4 K 1 2 3 4 5 6 7 8 9 10 11 12 13 F M All                                 |                  |          |           |           |             |      |
| pecial Functions                                      | Stored Searches Stored Selections View Field List Advanced MultiSelect 🥼 Incomplete Enrollments (22) |                  |          |           |           |             |      |
| ections Report<br>pecial Programs<br>eacher Schedules | Current Student Selection (0)                                                                        |                  |          |           |           |             |      |
| ustom Links                                           | There are no search results.                                                                         |                  |          |           |           | ]           |      |
| Reports                                               |                                                                                                    |                  | Select E | by Hand S | elect Fun | ction 👻     |      |
| orm Reports                                           |                                                                                                    |                  |          |           |           |             |      |
| ystem Reports<br>ICDPI Reports                        | Daily Bulletin - Tuesday, December 20, 2022                                                          |                  |          |           |           | <b>\$</b>   |      |
| eportWorks<br>'SCB Custom Reports                     | No bulletin items were found for this date.                                                          |                  |          |           |           |             |      |
| qIReports<br>tate Reports                             | Legend                                                                                               |                  |          |           |           |             |      |
| tandalone Reports                                     | Icons 📰 - Date Entry                                                                                 |                  |          |           |           |             |      |

## Homeless Student Detail Page

- Enter ALL McKinney-Vento Information
- Click the "Save"

| Home Homeless Students Homeless Stu                                                                                                    | dent Detail             |                            |      |  |  |  |  |  |  |  |  |
|----------------------------------------------------------------------------------------------------|-------------------------|----------------------------|------|--|--|--|--|--|--|--|--|
| Homeless Students Homeless Stu                                                                                                    |                         |                            |      |  |  |  |  |  |  |  |  |
| Homeless Student Detail Information                                                                                                    |                         |                            |      |  |  |  |  |  |  |  |  |
|                                                                                                    |                         |                            |      |  |  |  |  |  |  |  |  |
|                                                                                                    | Age:                    | 15 years 11 months         |      |  |  |  |  |  |  |  |  |
|                                                                                                    | DOB:                    | 12/21/2006                 |      |  |  |  |  |  |  |  |  |
|                                                                                                    | School:                 | 821308 - Clinton High      |      |  |  |  |  |  |  |  |  |
|                                                                                                    | Grade Level:            | 10                         |      |  |  |  |  |  |  |  |  |
|                                                                                                    | LEA Enrolled Date:      | 08/29/2022                 |      |  |  |  |  |  |  |  |  |
|                                                                                                    | LEA Withdrawn Date:     | 06/09/2023                 |      |  |  |  |  |  |  |  |  |
| Unaccompa                                                                                                    | nied Homeless Youth:    | ○ Yes ○ No                 |      |  |  |  |  |  |  |  |  |
| R                                                                                                    | etained Previous Year:  | ○ Yes ○ No                 |      |  |  |  |  |  |  |  |  |
| Pr                                                                                                    | ogram Eligibility Date: | MM/DD/YYYY                 |      |  |  |  |  |  |  |  |  |
| Pro                                                                                                    | gram Withdrawn Date:    | MM/DD/YYYY                 |      |  |  |  |  |  |  |  |  |
| Student                                                                                                    | Nighttime Residency:    | -Select One-               |      |  |  |  |  |  |  |  |  |
| Services provide                                                                                                    | d by other LEA funds:   | ○ Yes ○ No                 |      |  |  |  |  |  |  |  |  |
| Required Fields:                                                                                                    |                         |                            |      |  |  |  |  |  |  |  |  |
| All fields are required except for "Program With                                                                                                    | ndrawn Date".           |                            |      |  |  |  |  |  |  |  |  |
| Program Eligibility Date: The Date the student                                                                                                    | was enrolled in the Hon | neless program at the LEA. |      |  |  |  |  |  |  |  |  |
| <ul> <li>It must be during the current or previous school years.</li> <li>Must be greater than or equal to the student's third birthday.</li> <li>Must be before LEA Withdrawn and Program Withdrawn Dates, if entered.</li> </ul> |                         |                            |      |  |  |  |  |  |  |  |  |
| Program Withdrawn Date: The Date the student                                                                                                    | t was withdrawn from th | he Homeless program at the | LEA. |  |  |  |  |  |  |  |  |
|                                                                                                    |                         |                            |      |  |  |  |  |  |  |  |  |

N.

# Enrolling Preschool-Age & Out-of-School Siblings

Not only do PSUs need to report data on students enrolled in their PSU, but it is also required that data be collected on preschool and out-of-school siblings (living in a qualifying McKinney-Vento situation).

The US Dept. of Education has requested this information to enable them to notify Congress of needs in communities across the country, which may ultimately result in budget adjustments and increased funding to schools, as well as affect policy changes. Information submitted to the US Dept. of Education is completely de-identified. Individual names will not be provided, only total counts will be shared.

It is important that the homeless liaison have communication with the families being identified to determine if there are children who fall into one of these categories. One suggestion on how to capture that information would be to include a question or two about siblings on the residency questionnaire that the PSU may be using.

# Preschool and Out-of-School Enrollment: A 2-Step Process!

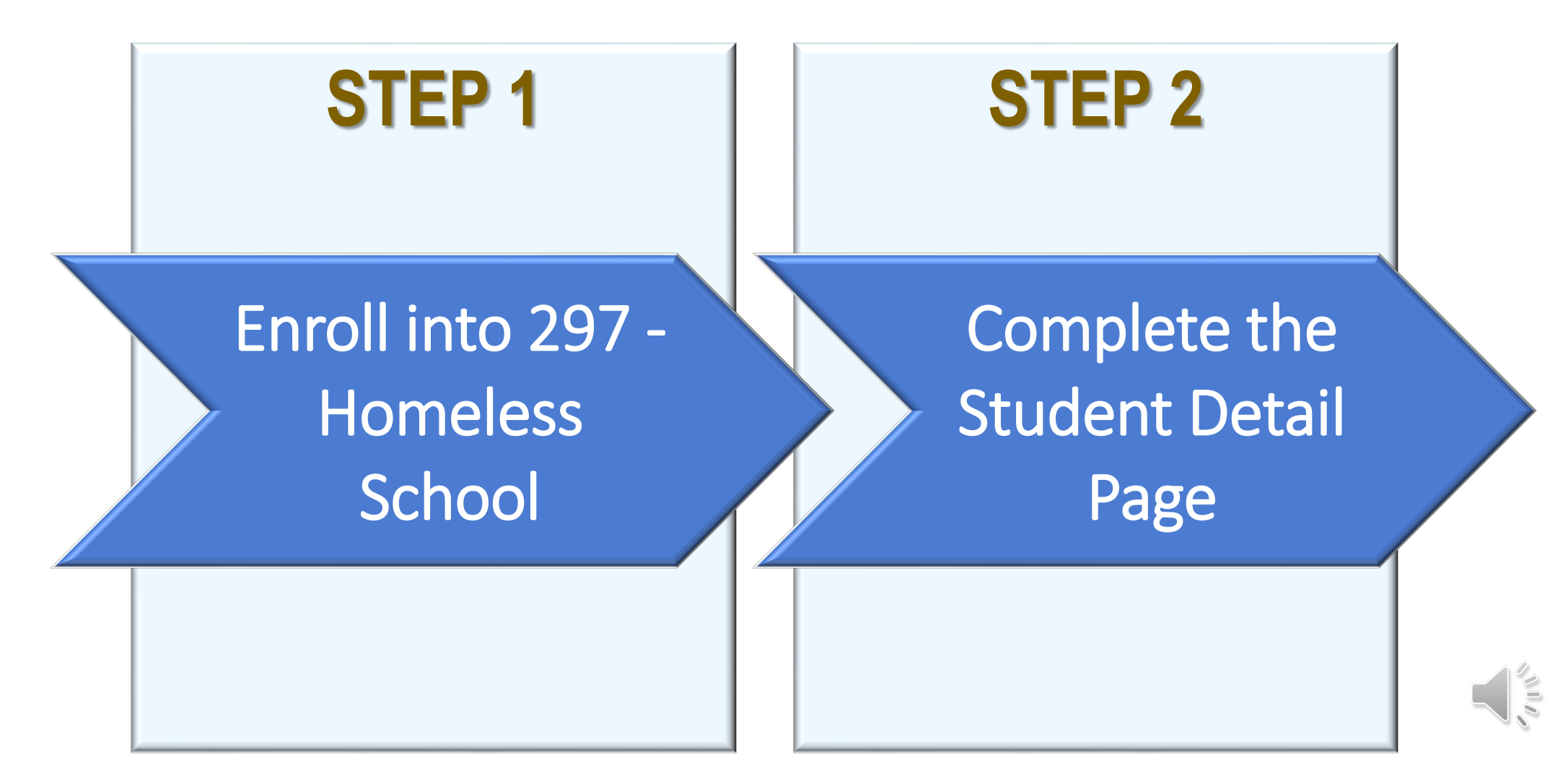

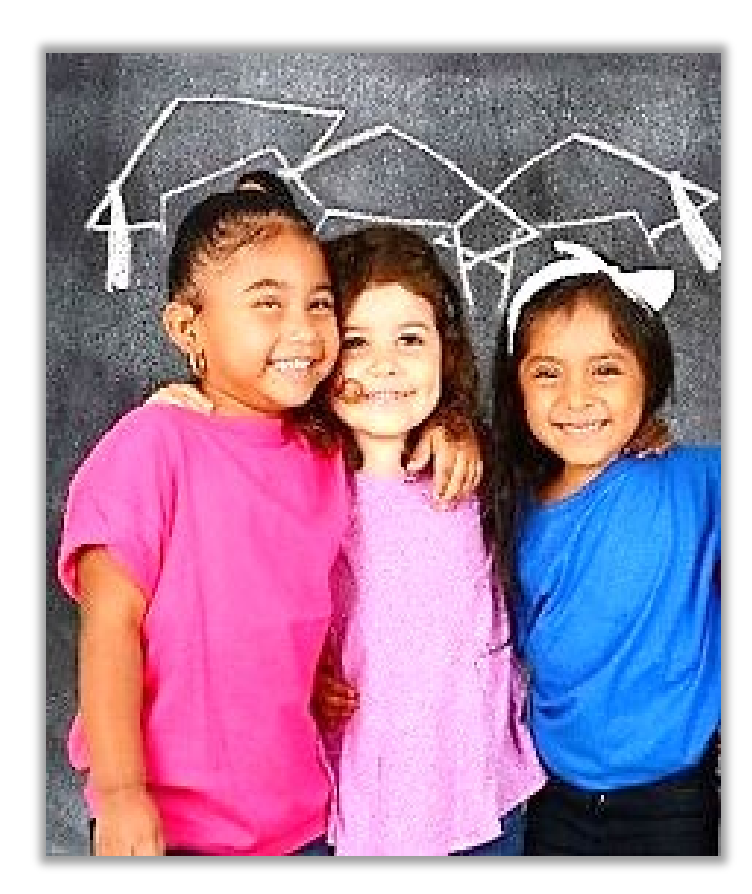

# **Enrollment Tips**

#### If a child....

- Is currently enrolled within your PSU, search at the school level.
- Is enrolled in another PSU, use the NC Student Information System.
  - Keeps from creating a duplicate record, which MUST be avoided.
- Is withdrawn, use the NC Student Information System.
  - Transfer record back into your PSU.
- Does not exist in the system, after searching broadly, enroll student into the Homeless School.
  - System assigns new ID to this record.

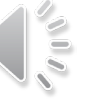

# Multiple Program Identifications for Preschool & Out-of-School Students

Appropriate Enrollments:

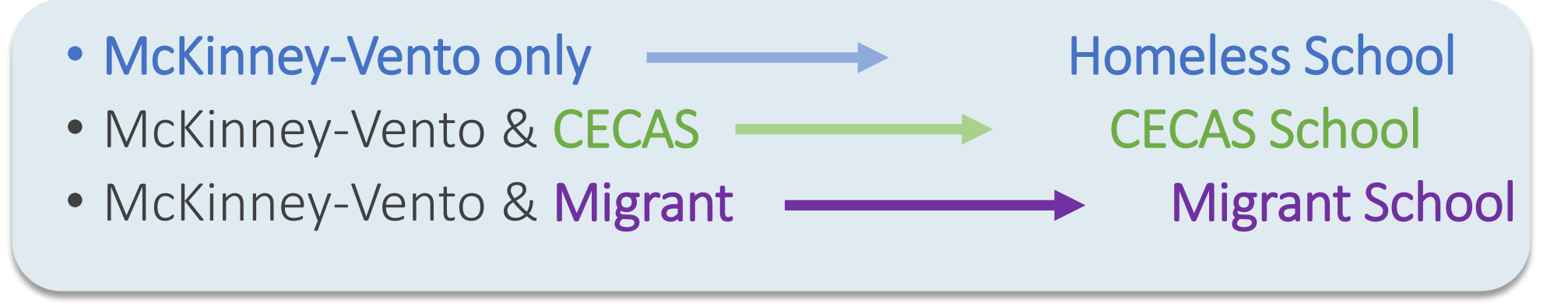

It will be necessary to collaborate with CECAS/Migrant staff regarding enrollment process and entering the McKinney-Vento data.

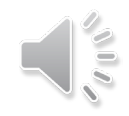

# Enrolling a Preschool & Out-of-School Student

**Preschool** – any student birth to 5 yrs. old - not in Kindergarten

Out-of-school – any student not graduated or currently enrolled in school (up to age 21)

Information needed to complete the enrollment process:

✓ First and Last name
✓ Date of Birth
✓ Gender
✓ Primary Race Code
✓ Full Time Equivalency = "Enrollment"
✓ Grade Level
✓ Entry Code
✓ PSU of Residence
✓ Fee Exemption Status = "Student Not Exempted"
✓ School = "Homeless"
✓ Admission Status

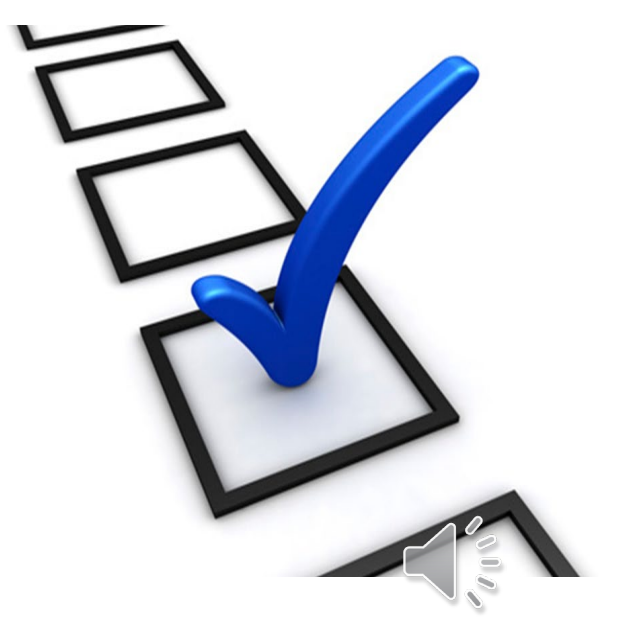

# Enrolling a Preschool & Out-of-School Student

- School = "Homeless"
- Select "Enroll New Student" from the Start Page

| PowerSch                                                                           | pol SIS                                                                                           | Ľ ▲ ● Ø (\$                           | sk 🔳      |
|------------------------------------------------------------------------------------|---------------------------------------------------------------------------------------------------|---------------------------------------|-----------|
| Functions                                                                          |                                                                                                   | Blur Students Data: 🗌 Homeless 🗸 22-2 | 23 Year 🗸 |
| Attendance<br>Attendance Today<br>Dashboard                                        | Start Page                                                                                        |                                       | ¢         |
| Enrollment Summary<br>Health Management                                            | Students 🗸 All 🗸                                                                                  | Q.                                    | 0         |
| Importing & Exporting                                                              | A B C D E F G H I J K L M N O P Q R S T U V W X Y Z                                               |                                       |           |
| Master Schedule                                                                    | -9 -8 -7 -6 -5 -4 -3 PK3 PK4 K 1 2 3 4 5 6 7 8 9 10 11 12 13 F M All 🗌 Include Remote Enrollments |                                       |           |
| Search Attachments<br>Special Functions                                            | Stored Searches Stored Selections View Field List Advanced MultiSelect                            |                                       | _         |
| Sections Report<br>Special Programs                                                | Current Student Selection (0)                                                                     |                                       | -         |
| Teacher Schedules                                                                  | There are no search results.                                                                      |                                       |           |
| Reports                                                                            |                                                                                                   | Select By Hand Select Function +      |           |
| Form Reports<br>System Reports                                                     | Daily Bulletin - Tuesday, January 03, 2023                                                        | ₩<br>\$                               |           |
| NCDPI Reports<br>ReportWorks                                                       | No bulletin items were found for this date.                                                       |                                       |           |
| PSCB Custom Reports                                                                | Comments? Something to put in the bulletin? Email to                                              |                                       | _         |
| State Reports                                                                      | Legend                                                                                            |                                       |           |
| Standalone Reports                                                                 | Icons 📾 - Date Entry                                                                              |                                       |           |
| People                                                                             |                                                                                                   |                                       |           |
| Student Search<br>Staff Search<br>Contact Search<br>Enroll Student<br>Create Staff |                                                                                                   |                                       |           |
| Create Contact                                                                     |                                                                                                   |                                       |           |

## Enrolling Preschool & Out-of-School Student

| D PowerSch                                                                                                    | ool SIS                                |                                                                                                    | 🖬 🛦 🖨 🕲 💷                                                                                  |
|----------------------------------------------------------------------------------------------------|----------------------------------------|----------------------------------------------------------------------------------------------------|--------------------------------------------------------------------------------------------|
| Functions                                                                                                    | Start Page > Enroll New Student        |                                                                                                    | Blur Students Data: □ Homeless ∨ 22-23 Year ∨                                              |
| Attendance<br>Attendance Today<br>Dashboard                                                                        | NC Enroll New Student                  |                                                                                                    | eScholar OKI                                                                               |
| Health Management                                                                                                  | Student Information                    |                                                                                                    |                                                                                            |
| Importing & Exporting                                                                                              | Legal Name (Last, First Middle Suffix) | *                                                                                                    | Сору                                                                                       |
| Master Schedule                                                                                                    | Preferred Name (First Middle)          | *                                                                                                    |                                                                                            |
| Search Attachments                                                                                                 | DOB                                    | MM/DD/YYYY IIII*                                                                                                    |                                                                                            |
| Sections Report                                                                                                    | Sex                                    | · · ·                                                                                                    |                                                                                            |
| Special Programs                                                                                                   | Student number                         | (If this field is left blank, the system will assign the Student Number)                                                                   |                                                                                            |
| Custom Links                                                                                                    | Phone Number                           |                                                                                                    |                                                                                            |
| Reports                                                                                                    | Enrollment date                        |                                                                                                    | be the date the PSU identified the student for the                                         |
| Form Reports<br>System Reports                                                                                     | Federal Ethnicity                      | Is the student Hispanic or Latino?*                                                                                                    | ogram within the current school year.                                                      |
| NCDPI Reports<br>ReportWorks<br>PSCB Custom Reports<br>sqlReports<br>State Reports<br>Standalone Reports<br>People | Race                                   | What is the student's race? *  American Indian or Alaskan Native Asian Black or African American Native Hawaiian/ Other Pac Islander White | <ul> <li>PK4 is 4 yr olds: use code PK4</li> <li>PK2 is 2 yr olds: use code PK2</li> </ul> |
| Student Search                                                                                                    | Full Time Faultyclener                 |                                                                                                    | • PK3 IS 3 YF OIDS: USE CODE PK3                                                           |
| Staff Search<br>Contact Search                                                                                     |                                        | I hese choices are Term Year specific. Please confirm that the current Term context                                                        | • P2 is 2 yr olds: use code "-3"                                                           |
| Enroll Student                                                                                                    |                                        | Typically, this will be E1                                                                                                    | • P1 is 1 yr olds: use code "-4"                                                           |
| Create Staff<br>Create Contact                                                                                     | Entry Code                             | check with your                                                                                                    | PO is less than 1 yr old: use code "-5"                                                    |
| Federal                                                                                                    | Irack                                  | DoworSchool Coordinat                                                                                                    | Out-of-school student, not graduated                                                       |
| Title I                                                                                                    | PSU of Residence                       |                                                                                                    | not oprollod: uso codo ".6"                                                                |
| Title III                                                                                                    | Fee Exemption Status                   | Student Not Exempted                                                                                                    |                                                                                            |
|                                                                                                    | School                                 | Homeless                                                                                                    |                                                                                            |
|                                                                                                    |                                        |                                                                                                    |                                                                                            |

# **Enrolling Preschool Student**

• Continue to provide basic demographic information to complete the enrollment process.

| Quick Lookup                         | Country of Birth                          |                             | T                         |                              |                                |                                         |            |
|--------------------------------------|-------------------------------------------|-----------------------------|---------------------------|------------------------------|--------------------------------|-----------------------------------------|------------|
| Print A Report                       | Federal Ethnicity and Race                |                             |                           |                              |                                |                                         |            |
| List (1)                             | Ethnicity                                 | ● Yes ● No Is the student   | Hispanic or Latino?       |                              |                                |                                         |            |
| her Information                      | Race                                      | What is the student's race? |                           |                              |                                |                                         |            |
| udent Email                          |                                           |                             | (AM) American Indian or A | Alaska Native 🛛 🗍 (AS) Asian | (BL) Black or African American | (PI) Native Hawaiian/Other Pac Islander | (WH) White |
| irents                               |                                           |                             |                           |                              |                                |                                         |            |
| ioto                                 | Scheduling/Reporting Ethnicity            | White (W)                   | _                         |                              |                                |                                         |            |
| ansportation                         | Father (last, first)                      |                             |                           |                              |                                |                                         |            |
| G Program                            | Father's Day Phone                        |                             |                           |                              |                                |                                         |            |
| C Information                        | Father's Employer                         |                             |                           |                              |                                |                                         |            |
| hletics                              | Father's Home Phone                       |                             |                           |                              |                                |                                         |            |
| litary                               | Gender                                    | Male 🔻                      |                           |                              |                                |                                         |            |
| commodations                         | Grade Level                               | -3                          |                           |                              |                                |                                         |            |
| ademics                              | Graduation Year                           |                             |                           |                              |                                |                                         |            |
| Data                                 | Guardianship                              |                             |                           |                              |                                |                                         |            |
| aduation Requirements                | Guardian Email                            |                             |                           |                              |                                |                                         |            |
| P                                    | Mother (last, first)                      |                             | 1                         |                              |                                |                                         |            |
| APT                                  | Mother's Day Phone                        |                             |                           |                              |                                |                                         |            |
| ank History                          | Mother's Employer                         |                             |                           |                              |                                |                                         |            |
| cademics                             | Mother's Home Phone                       |                             |                           |                              |                                |                                         |            |
| tendance                             | Previous Student ID                       |                             |                           |                              |                                |                                         |            |
| imulative Info<br>punselor Dashboard | SSN                                       |                             |                           |                              |                                |                                         |            |
| storical Grades                      | Student Number                            | 1234598764                  |                           |                              |                                |                                         |            |
| onor Roll<br>andards                 |                                           |                             |                           |                              |                                |                                         |            |
| acher Comments                       | Previous State                            |                             | •                         | Typically this wil           | be MST1, but cheo              | ck with                                 |            |
| rm Grades                            | Admission Status                          | *                           |                           | vour PowerScho               | ol Coordinator to h            | e sure.                                 | $\frown$   |
| Jancies                              |                                           |                             | •                         | ,                            |                                |                                         | Cubert.    |
| dministration                        |                                           |                             |                           |                              |                                |                                         | Sabint     |
| A Specific                           | Legend                                    |                             |                           |                              |                                |                                         |            |
| e Transactions                       | Icons * - Required Field   📻 - Date Entry |                             |                           |                              |                                |                                         |            |
| g Entries                            | · · · • • • • • • • • • • • • • • • • •   |                             |                           |                              |                                |                                         |            |

# Searching for Withdrawn Student

- From "Start Page" use the "/" to search for a specific student
- Search by either "/studentlastname" or "/idnumber"; click
- Choose student from results box
- Ensure "School" is set to the school associated with the student, which will allow for the entry of that student's information.
- Proceed to the Homeless Module through left side navigation pane.

| Start Pa                | age       |              |                 |       |       |         |       |       |     |
|-------------------------|-----------|--------------|-----------------|-------|-------|---------|-------|-------|-----|
| Students                | Staff     | Parents      | District Search |       |       |         |       |       |     |
| /studentia              | istname o | or /idnumber |                 | POR   | STUV  | / W X Y | 7     | ٩     | SN  |
| -8 -7 -6<br>Multi Selec | 5 -5 -4   | -3 PK3       | РК4 К 1 2       | 3 4 5 | 6 7 8 | 9 10 11 | 12 13 | 14 15 | M F |

# Completing the Student Detail Page

- Enter ALL McKinney-Vento information
- Click "Save"

| omeless Student Detail Info                                                                                    | ormation                                                               |                 |                       |                                                                        |
|----------------------------------------------------------------------------------------------------|------------------------------------------------------------------------|-----------------|-----------------------|------------------------------------------------------------------------|
| [                                                                                                    | Age:                                                                   | 8 years 7 mon   | ths                   |                                                                        |
|                                                                                                    | DOB:                                                                   | 06/03/2008      |                       |                                                                        |
|                                                                                                    | School:                                                                | 800362 - Knol   | wood Elementary       | Information automatically generated by the enrollment in               |
|                                                                                                    | Grade Level:                                                           | 2               |                       |                                                                        |
|                                                                                                    | LEA Enrolled Date:                                                     | 08/29/2016      |                       | Powerschool.                                                           |
|                                                                                                    | LEA Withdrawn Date:                                                    | 06/09/2017      |                       |                                                                        |
| Unacc                                                                                                    | companied Homeless routh.                                              | O Yes           | No                    |                                                                        |
|                                                                                                    | Retained Previous Year:                                                | • Yes           | No                    |                                                                        |
|                                                                                                    | Program Eligibility Date:                                              | 1/11/2017       |                       |                                                                        |
|                                                                                                    | Program Withdrawn Date:                                                | MM/DD/YYYY      |                       |                                                                        |
| St                                                                                                    | udent Nighttime Residency:                                             | Unsheltered     | - Cars, parks, campor | Inds temporary trailers including FEMA trailers or abandoned buildings |
| Services provided                                                                                              | with McKinney-Vento funds:                                             | 6               |                       | Only current subgrant recipients will see this item for                |
|                                                                                                    |                                                                        | Yes             | • NO                  | completion                                                             |
| Services p                                                                                                    | ovided by other LEA funds:                                             | Yes             | ◎ No                  |                                                                        |
|                                                                                                    |                                                                        |                 |                       |                                                                        |
| Required Fields:                                                                                               |                                                                        |                 |                       |                                                                        |
| All fields are required except for "P                                                                          | rogram Withdrawn Date".                                                |                 |                       |                                                                        |
| Program Eligibility Date: The Date tr                                                                          | le student was enrolled in the                                         | Homeless pro    | gram at the LEA.      |                                                                        |
| <ul> <li>Must be greater than or equal to th</li> </ul>                                                        | e student's third birthday.                                            |                 |                       |                                                                        |
| Must be before LEA Withdrawn and                                                                               | d Program Withdrawn Dates, if e                                        | entered.        |                       |                                                                        |
| Program Withdrawn Date: The Date                                                                               | the student was withdrawn fr                                           | om the Homele   | ess program at the LE | ч                                                                      |
| It must be within the current schoo     Must be between LEA Enrolled Da     Must be greater than or equal to P | l year.<br>le and LEA Withdrawn Date, if e<br>rogram Eligibility Date. | ntered (optiona | l field).             |                                                                        |
| LEA Withdrawn Date definition:                                                                                 |                                                                        |                 |                       |                                                                        |
|                                                                                                    |                                                                        |                 |                       |                                                                        |

## Homeless Students Tab

- School = "PSU Office"
- "Go To Homeless School Summary View/Approve" should be used in the review process as well as in the submission process.

| D PowerScho                                                                   | ool | SIS                                                                       |                |                |                   |                    |                |         |                |                  |                  |                            |                              |                        |                                      |                              |                               |                              |                | <b>1</b>                 | - 0                        | SK                      |     |
|-------------------------------------------------------------------------------|-----|---------------------------------------------------------------------------|----------------|----------------|-------------------|--------------------|----------------|---------|----------------|------------------|------------------|----------------------------|------------------------------|------------------------|--------------------------------------|------------------------------|-------------------------------|------------------------------|----------------|--------------------------|----------------------------|-------------------------|-----|
| Functions                                                                     | Sta | irt Page > I                                                              | Homeless > Ho  | omeless Stud   | lents             |                    |                |         |                |                  |                  |                            |                              |                        |                                      |                              |                               | Blur Studer                  | nts Data: 🗌    | PSU                      | Office 🗸                   | 22-23 Year              | r 🗸 |
| Attendance                                                                    | 9   | Home                                                                      | Homeless St    | tudents        |                   |                    |                |         |                |                  |                  |                            |                              |                        |                                      |                              |                               |                              |                |                          |                            |                         |     |
| Dashboard<br>Enrollment Summary                                               | H   | lomeles                                                                   | s Students     | s 2022-202     | 23                |                    |                |         |                |                  |                  |                            |                              |                        |                                      |                              |                               |                              |                |                          |                            |                         |     |
| Health Management<br>Importing & Exporting<br>Incident Management             |     | Record                                                                    | Status:        | IO Not Moo     | lified (NM) O     | Modified (I<br>.EA | И)             |         |                |                  |                  | Export                     | All Data                     |                        | Go To Hon                            | neless Schoo                 | I Summary \                   | /iew/Approve                 |                |                          |                            |                         |     |
| Master Schedule<br>Search Attachments<br>Special Functions<br>Sections Report |     | Approve<br>Approve                                                        | d By:<br>d on: |                |                   |                    |                |         |                |                  |                  |                            |                              |                        |                                      |                              |                               |                              |                |                          |                            |                         |     |
| Special Programs<br>Teacher Schedules<br>Custom Links                         |     | Homeless Students Report For LEA/District - Click column heading to sort. |                |                |                   |                    |                |         |                |                  |                  |                            |                              |                        |                                      |                              |                               |                              |                |                          |                            |                         |     |
| Reports<br>Form Reports                                                       |     | View<br>Record                                                            | School         | School<br>Name | Student<br>Number | First<br>Name      | Middle<br>Name | st Name | Grade<br>Level | Date of<br>Birth | Record<br>Status | Unaccom<br>panied<br>Youth | Retained<br>Previous<br>Year | Nighttime<br>Residency | Served<br>With<br>McKinney-<br>Vento | Served<br>With Other<br>Fund | Program<br>Eligibiity<br>Date | Program<br>Withdrawn<br>Date | School<br>Year | Latest<br>Grade<br>Level | Latest<br>School<br>Number | Latest<br>Schoo<br>Name |     |
| system Reports                                                                |     |                                                                           |                |                |                   |                    |                |         |                |                  |                  | Touri                      | Tear                         |                        | Fund                                 | T unit                       | Date                          | Dute                         |                | Level                    | namber                     |                         |     |

## Am I Ready to Submit My Data?

Entered McKinney-Vento information for all identified students who have been or are currently enrolled in your PSU Entered McKinney-Vento information for preschool and out-of-school qualifying siblings of identified students in your PSU

Confirmed that the Homeless School Summary page totals align with other identification records for each school

Confirmed that no students show as "unmodified" on the Homeless Students page

Completed Attestation of Percentage Change, if applicable

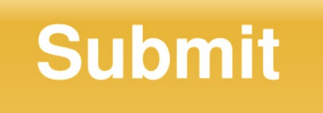

- Use the Data Collection Checklist.
- Once you "Approve" your data for submission, you will not be able to access the information again for any additional changes.
- Be sure to print any specific student records that you wish to archive before submitting your data.

#### **North Carolina Homeless Education Program**

NCHEP McKinney-Vento Data Collection Data Collection Checklist

Prior to submitting your data, use this checklist to ensure that all necessary steps have been taken to ensure a successful submission.

- Data submission should not be made prior to the close of your last school day within the current academic year, but no later than June 15th.
- ✓ If your last school day occurs AFTER June 15<sup>th</sup>, please contact your Program Specialist as soon as possible to discuss appropriate steps for submission.

Have you....

| Confirmed that there are no unmodified students visible after clicking the "Not Modified"<br>radio button on the Homeless Student page? |
|----------------------------------------------------------------------------------------------------|
| Entered all identifications for students enrolled in your LEA for the current academic year?                                            |
| Entered all identifications for students who may have withdrawn from your LEA prior to the                                              |
| opening of the homeless pages for the current academic year?                                                                            |
| Enrolled all qualifying preschool and/or out-of-school siblings into the Homeless school and                                            |
| provided all requested McKinney-Vento information on each student's homeless page?                                                      |
| Confirmed that totals on the Homeless School Summary page correspond to each school list                                                |
| total and any other LEA collection system which is being used?                                                                          |
| Confirmed on the Homeless School Summary page that there are no "unmodified" records                                                    |
| shown for any school?                                                                                                    |
| Since there is no preload list, your "Approve" button on the "Homeless School                                                           |
| Summary View/Approve" page will be active which could lead to a premature                                                               |
| submission if it is clicked prior to the end of your academic year.                                                                     |
| Completed the Attestation of Percentage Change in Annual Student Identification section                                                 |
| on the Homeless School Summary page, if applicable?                                                                                     |
| All data is entered into PowerSchool and ready for submission no later than the June 15 <sup>th</sup>                                   |
| deadline?                                                                                                    |
| If your last school day is after June 15 <sup>th</sup> , have you contacted your Program Specialist                                     |
| to discuss your specific situation?                                                                                                    |

Once you have confirmed that you are ready to submit, click on the "Approve" button.

 Successful submission is indicated by a confirmation message indicating who submitted the data along with a date and time stamp in two locations:

- The Homeless School Summary screen (lower left side)
- The Homeless Students screen (top third, underneath the "No Homeless Student to Report for the LEA"

- School = PSU Office"
- Click on "Homeless Students" tab
- Click on "Go To Homeless School Summary View/Approve" button

| DewerScho                                                                | ol  | SIS                  |              |                |                                 |                    |                |           |                |                  |                  |                   |                      |                        |                             |                      |                        |                      |                | <b>-</b> A                                                         | . 🖶 🕜            | SK               |     |
|--------------------------------------------------------------------------|-----|----------------------|--------------|----------------|---------------------------------|--------------------|----------------|-----------|----------------|------------------|------------------|-------------------|----------------------|------------------------|-----------------------------|----------------------|------------------------|----------------------|----------------|--------------------------------------------------------------------|------------------|------------------|-----|
| unctions                                                                 | Sta | art Page > H         | omeless > Ho | meless Stud    | ents                            |                    |                |           |                |                  |                  |                   |                      |                        |                             |                      |                        | Blur Stude           | nts Data: 🗌    | PSU                                                                | Office 🗸         | 22-23 Y          | ear |
| Attendance Dashboard Enrollment Summary                                  |     | Home                 | Students     | 2022-202       | 3                               |                    |                |           |                |                  |                  |                   |                      |                        |                             |                      |                        |                      |                |                                                                    |                  |                  |     |
| Ith Management<br>orting & Exporting<br>dent Management<br>ster Schedule |     | Record               | Status:      | O Not Mod      | ified (NM) O<br>port for this L | Modified (N<br>.EA | A)             |           |                |                  |                  | Export            | All Data             |                        | Go To Hom                   | eless Schoo          | ol Summary \           | /iew/Approve         |                |                                                                    |                  |                  |     |
| rch Attachments<br>cial Functions<br>ions Report                         |     | Approved<br>Approved | By:<br>on:   |                |                                 |                    |                |           |                |                  |                  |                   |                      |                        |                             |                      |                        |                      |                |                                                                    |                  |                  |     |
| cial Programs<br>cher Schedules<br>stom Links                            |     | Homele               | ss Student   | s Report       | For LEA/                        | District - (       | Click colu     | ımn headi | ng to soi      | rt.              |                  |                   |                      |                        |                             |                      |                        |                      |                | Image: Signal state st Grade Level Number       Latest School Name |                  |                  |     |
| ports<br>m Reports                                                       |     | View<br>Record       | School       | School<br>Name | Student<br>Number               | First<br>Name      | Middle<br>Name | Last Name | Grade<br>Level | Date of<br>Birth | Record<br>Status | Unaccom<br>panied | Retained<br>Previous | Nighttime<br>Residency | Served<br>With<br>McKinney- | Served<br>With Other | Program<br>Eligibility | Program<br>Withdrawn | School<br>Year | Latest<br>Grade                                                    | Latest<br>School | Latest<br>School |     |
| em Reports                                                               |     |                      |              |                |                                 |                    |                |           |                |                  |                  | Toutil            | rear                 |                        | Fund                        | Fund                 | Date                   | Date                 |                | Level                                                              | Number           | Name             |     |

• Ensure that all school totals are accurate.

| PowerSch                                                     | ool SIS                              |                                |                       | a' 🛦 🖶 🧿 🕟 🖩              |
|--------------------------------------------------------------|--------------------------------------|--------------------------------|-----------------------|---------------------------|
| Functions                                                    | Start Page > Homeless > Homeless Stu | ents > Homeless School Summary | Blur Students Data: 🗌 | PSU Office ∨ 22-23 Year ∨ |
| Attendance<br>Dashboard<br>Enrollment Summary                | 2022-2023 Homeles                    | School Summary                 |                       |                           |
| Health Management<br>Importing & Exporting                   | Homeless                             |                                |                       |                           |
| Incident Management<br>Master Schedule<br>Search Attachments | School<br>Code                       | School Name                    | Total<br>Count        | Unmod<br>Count            |
| Special Functions                                            | 0                                    | Total Counts                   | 66                    | 0                         |
| Sections Report                                              | 821304                               | Butler Avenue Elementary       | 15                    | 0                         |
| Teacher Schedules                                            | 821292                               | CECAS                          | 0                     | 0                         |
| Custom Links                                                 | 821308                               | Clinton High                   | 17                    | 0                         |
| Reports                                                      | 821297                               | Homeless                       | 12                    | 0                         |
| Form Departs                                                 | 821316                               | Langdon C Kerr Elementary      | 13                    | 0                         |
| Form Reports<br>System Reports                               | 821294                               | Migrant                        | 0                     | 0                         |
| NCDPI Reports                                                | 821320                               | Sampson Middle                 | 15                    | 0                         |
| ReportWorks<br>PSCB Custom Reports                           | 821330                               | Sunset Avenue Elementary       | 14                    | 0                         |

- School = "PSU Office"
- Submission Approval can not be completed until May.

| I Parra Cak                                                  |                                                                           |                                                                                                    |    |                     |              |                |
|--------------------------------------------------------------|---------------------------------------------------------------------------|----------------------------------------------------------------------------------------------------|----|---------------------|--------------|----------------|
| PowerScn                                                     | 1001 515                                                                  |                                                                                                    |    |                     |              | SK III         |
| Functions                                                    | Start Page > Homeless > Homeless Stu                                      | idents > Homeless School Summary                                                                          | BI | ur Students Data: 🗆 | PSU Office 🗸 | 22-23 Year 🗸   |
| Attendance<br>Dashboard<br>Enrollment Summary                | 2022-2023 Homeles                                                         | s School Summary                                                                                          |    |                     |              |                |
| Health Management<br>Importing & Exporting                   | Homeless                                                                  |                                                                                                    |    |                     |              |                |
| Incident Management<br>Master Schedule<br>Search Attachments | School<br>Code                                                            | School Name                                                                                               |    | Total<br>Count      |              | Unmod<br>Count |
| Special Functions                                            | 0                                                                         | Total Counts                                                                                              |    | 36                  |              | 0              |
| Sections Report                                              | 821304                                                                    | Butler Avenue Elementary                                                                                  |    | 4                   |              | 0              |
| Teacher Schedules                                            | 821292                                                                    | CECAS                                                                                                    |    | 0                   |              | 0              |
| Custom Links                                                 | 821308                                                                    | Clinton High                                                                                              |    | 11                  |              | 0              |
| Reports                                                      | 821297                                                                    | Homeless                                                                                                  |    | 0                   |              | 0              |
| Form Deports                                                 | 821316                                                                    | Langdon C Kerr Elementary                                                                                 |    | 0                   |              | 0              |
| System Reports                                               | 821294                                                                    | Migrant                                                                                                   |    | 0                   |              | 0              |
| NCDPI Reports                                                | 821320                                                                    | Sampson Middle                                                                                            |    | 15                  |              | 0              |
| ReportWorks                                                  | 821330                                                                    | Sunset Avenue Elementary                                                                                  |    | 6                   |              | 0              |
| sqlReports<br>State Reports<br>Standalone Reports            | Approval                                                                  |                                                                                                    |    |                     |              |                |
| People                                                       | Please click on the 'Approve' butto<br>The 'Approve' button will be disab | on after completing Homeless data collection.<br>led if Unmod records (Not Modified records) are present. |    |                     |              |                |
| Student Search<br>Staff Search<br>Contact Search             | I have reviewed my Homeless dat                                           | a. It is accurate and complete.                                                                           |    |                     |              | Approve        |
| Enroll Student<br>Create Staff                               | Data can be approved only on or a                                         | after 05/01/2023                                                                                          |    |                     |              |                |

#### Attestation of Percentage Change (IF a 10% change exists from prior year)

| 234876                                                                                      | Vance Elementary                                                                                                    | 76                                       | 0               |   |
|---------------------------------------------------------------------------------------------|----------------------------------------------------------------------------------------------------|------------------------------------------|-----------------|---|
| Attestation                                                                                 | n of Percentage Change in Annual Stud                                                                                                    | ent Identification                       |                 |   |
| The LEA has e                                                                               | experienced at least a 10% increase (or decrease) in t                                                                                                    | otal student count since las             | st school year. |   |
| *Please check                                                                               | below all factors that contributed to this change.                                                                                                    |                                          |                 |   |
| 🗹 LEA v                                                                                     | vas impacted by a natural disaster.                                                                                                    |                                          |                 | 1 |
| 🗹 LEA e                                                                                     | experienced a change of staff in the position of homele                                                                                                    | ss liaison,                              |                 |   |
| schoo                                                                                       | ol social workers or others which impacted identificatio                                                                                                    | ns.                                      |                 |   |
|                                                                                             |                                                                                                    |                                          |                 |   |
|                                                                                             | if in a commentary (Maximum characters; 500)                                                                                                    |                                          |                 |   |
| Additional clar                                                                             | ifying comments: (Maximum characters: 500)                                                                                                    |                                          |                 |   |
| Additional clar                                                                             | ifying comments: (Maximum characters: 500)                                                                                                    |                                          |                 |   |
| Additional clar                                                                             | ifying comments: (Maximum characters: 500)                                                                                                    |                                          |                 | 5 |
| Additional clar                                                                             | ifying comments: (Maximum characters: 500)                                                                                                    | •                                        |                 | 2 |
| Additional clar<br>Test Msg<br>8 characters                                                 | ifying comments: (Maximum characters: 500)                                                                                                    | •                                        |                 | 2 |
| Additional clar<br>Test Msg<br>8 characters                                                 | ifying comments: (Maximum characters: 500)                                                                                                    |                                          |                 | 2 |
| Additional clar<br>Test Msg<br>8 characters<br>Approval                                     | ifying comments: (Maximum characters: 500)                                                                                                    | •                                        |                 | 2 |
| Additional clar<br>Test Msg<br>8 characters<br>Approval<br>Please click of                  | ifying comments: (Maximum characters: 500)                                                                                                    | a collection.                            |                 | 2 |
| Additional clar<br>Test Msg<br>8 characters<br>Approval<br>Please click of<br>The 'Approve' | ifying comments: (Maximum characters: 500)<br>n the 'Approve' button after completing Homeless data<br>button will be disabled if Unmod records (Not Modified | a collection.<br>d records) are present. |                 | 2 |

#### No Attestation of Percentage Change (Less than 10% change exists from prior year)

|                                                   | South Rowan High                                                                                                    | 9 | 0       |
|---------------------------------------------------|----------------------------------------------------------------------------------------------------|---|---------|
|                                                   | Southeast Middle                                                                                                    | 5 | 0       |
|                                                   | West Rowan High                                                                                                    | 3 | 0       |
|                                                   | West Rowan Middle                                                                                                    | 7 | 0       |
| Appro<br>Please<br>The 'Ap<br>I have n<br>Data ca | click on the 'Approve' button after completing Homeless data collection.<br>prove' button will be disabled if Unmod records (Not Modified records) are present.<br>eviewed my Homeless data. It is accurate and complete. |   | Арргоче |

# Submission of Data: Homeless School Summary View

• Confirmation message that the data has been "approved" (or submitted).

|                                                 | South Rowan High                                                                                                    | 9 | 0       |
|-------------------------------------------------|----------------------------------------------------------------------------------------------------|---|---------|
|                                                 | Southeast Middle                                                                                                    | 5 | 0       |
|                                                 | West Rowan High                                                                                                    | 3 | 0       |
|                                                 | West Rowan Middle                                                                                                    | 7 | 0       |
| APPRO<br>APPRO<br>Please<br>The 'Ap<br>I have i | e click on the 'Approve' button after completing Homeless data collection.<br>Approve' button will be disabled if Unmod records (Not Modified records) are present.<br>It reviewed my Homeless data. It is accurate and complete. |   | Approve |

• A confirmation message will also appear on the Homeless Students tab.

## Homeless Students Tab: Confirmation of Submission

| Start Page > Homeless >                                                                                     | Homeless Stu                                                                                                    | lents                        |             |                   |               |                |         |                |                  |                  |         |          |                        |                             |                      |                      |                      |                |                 | 6 2              | 1.0              |
|----------------------------------------------------------------------------------------------------|----------------------------------------------------------------------------------------------------|------------------------------|-------------|-------------------|---------------|----------------|---------|----------------|------------------|------------------|---------|----------|------------------------|-----------------------------|----------------------|----------------------|----------------------|----------------|-----------------|------------------|------------------|
| Functions                                                                                                   | Home                                                                                                    | Homelest                     | Students    |                   |               |                |         |                |                  |                  |         |          |                        |                             |                      |                      |                      |                |                 |                  |                  |
| Atlendance                                                                                                  | Homele                                                                                                    | ss Studer                    | nts 2016-20 | 17                |               |                |         | /              | •                |                  |         |          |                        |                             |                      |                      |                      |                |                 |                  |                  |
| any punets<br>strollment Summary<br>aster Schedule<br>ashboard<br>pecial Functions<br>success for Schedules | Record Status: * All © Not Modified (NM) © Modified (M)     Export All Data     Co To Honoicss School Summary View/Approve     Approved By: A Ward |                              |             |                   |               |                |         |                |                  |                  |         |          |                        |                             |                      |                      |                      |                |                 |                  |                  |
| Reports                                                                                                    | Appro                                                                                                    | ed en: 220                   | 180614091   | 5                 |               |                |         |                |                  |                  |         |          |                        |                             |                      |                      |                      |                |                 |                  |                  |
| lystem Reports<br>Report/Vorks                                                                              | Homeless Students Report For LEA/District - Click column heading to sort.                                                                          |                              |             |                   |               |                |         |                |                  |                  |         |          |                        |                             |                      |                      |                      |                |                 |                  |                  |
| Rate Reports<br>Randatone Reports<br>People                                                                 | View                                                                                                    | Sohor<br>d <sup>1</sup> Numb | er Name     | Student<br>Number | First<br>Name | Middle<br>Name | Last    | Grade<br>Level | Date of<br>Birth | Record<br>Status | Unaccom | Retained | Nighttime<br>Residency | Served<br>With<br>McKinney- | Served<br>With Other | Program<br>Eligibity | Program<br>Withdrawn | School<br>Year | Latest<br>Grade | Latest<br>School | Latest<br>School |
| Rudent Search                                                                                               |                                                                                                    |                              |             |                   |               |                |         |                |                  |                  | Both    |          |                        | Fund                        | Fana                 | Carle                | Calle                |                | Leve            | Number           | Name             |
| arent Search                                                                                                | VIEW                                                                                                    | 12345                        | 6 Bostian   | 1238898           | Ted           | т              | Turner  | 2              | 05/02/2009       | м                | N       | N        | Doubled-<br>up         | N                           | Y                    | 11/18/2016           |                      | 2016-2017      | 2               | 123456           |                  |
| nroll New Student<br>ew Staff Entry                                                                         | VIEW                                                                                                    | 12342                        | 5 Bostian   | 881298            | Sue           | A              | Tiller  | 3              | 05/33/3208       | м                | N       | N        | Shelter                | N                           | N                    | 10/13/2017           |                      | 2016-2017      | 3               | 123425           |                  |
| ew Parent Entry                                                                                             | VIEW                                                                                                    | 12346                        | 9 East      | 1289811           | Annette       | T              | West    | 9              | 06/33/3208       | м                | N       | N        | Hatel/Matel            | N                           | N                    | 10/13/2017           |                      | 2016-2017      | 9               | 123469           |                  |
| ederal                                                                                                    | VIEW                                                                                                    | 12329                        | 7 HOVILITS  | 9112398           | Tricia        | F              | Rivers  | 1              | 05/23/2008       | м                | N       | N        | Shelter                | N                           | N                    | 18/12/3017           |                      | 2016-2017      | 1               | 123678           |                  |
| TE<br>Concentrator Survey                                                                                   | VIEW                                                                                                    | 12374                        | 5 Millbridg | 0 12388989        | 4 Angela      | B              | Chabert | з              | 51/21/2008       | м                | N       | N        | Doubled-<br>up         | N                           | N                    | 10/13/2017           |                      | 2016-2017      | 3               | 123745           |                  |
| TE Reports<br>de X<br>omeless                                                                               | VIEW                                                                                                    | 12388                        | 8 West      | 123498            | Mickey        | м              | Affleck | 12             | 06/33/3008       | м                | N       | N        | Shelter                | N                           | N                    | 10/12/3017           |                      | 2016-2017      | 12              | 123888           |                  |
| Setup                                                                                                    |                                                                                                    |                              |             |                   |               |                |         |                |                  |                  |         |          |                        |                             |                      |                      |                      |                |                 |                  |                  |
|                                                                                                    |                                                                                                    |                              |             |                   |               |                |         |                |                  |                  |         |          |                        |                             |                      |                      |                      |                |                 |                  |                  |

## **Technical Assistance**

#### PowerSchool/Home Base Questions: Contact your PSU PowerSchool Coordinator

McKinney-Vento Questions: Contact your Program Specialist

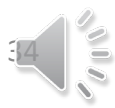

#### North Carolina Homeless Education Program

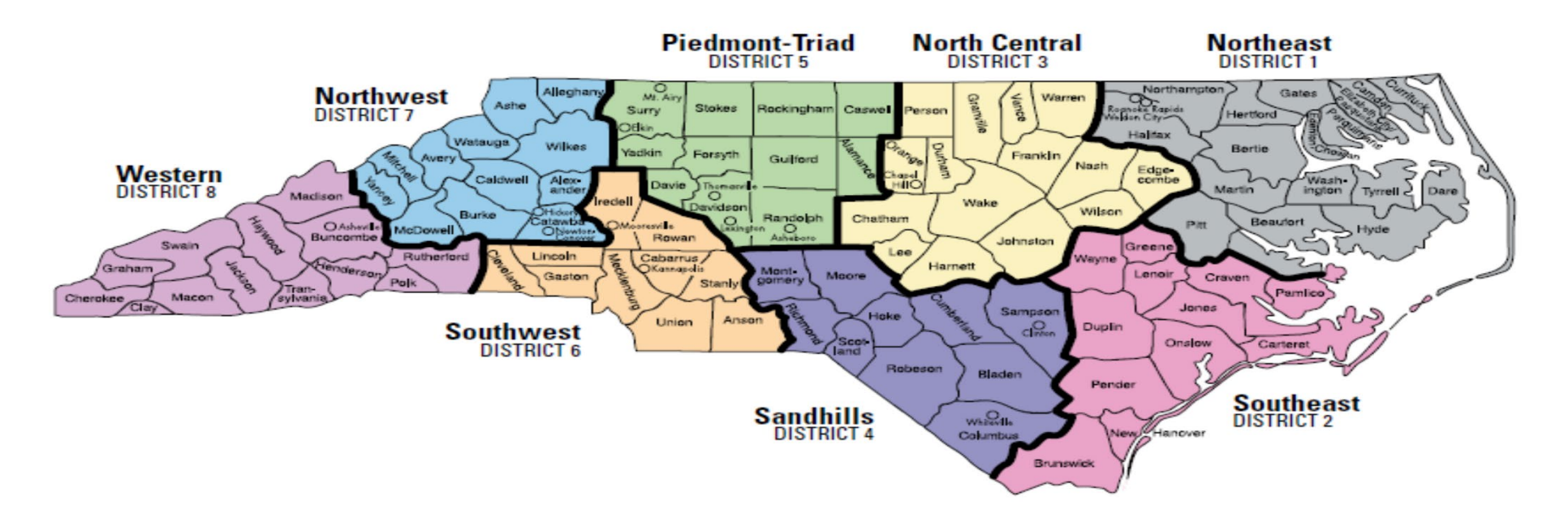

#### Questions regarding data collection should be directed to your program specialist.

Lisa Phillips, MALS, M.Ed State Coordinator for the Education of Homeless Children and Youth NC Department of Public Instruction District and School Support Services | Office of Federal Programs Phone: 336-543-4285 & Email: <u>lisa.phillips@dpi.nc.gov</u>

<u>https://hepnc.uncg.edu</u> <u>https://www.dpi.nc.gov/districts-schools/federal-program-monitoring/homeless-program-monitoring</u>

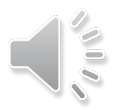